# **FPNO-21 PROFINET adapter module** Quick installation and start-up guide

## Safety instructions

**WARNING**! Obey the safety instructions of the drive. If you ignore them, injury or death, or damage to the equipment can occur.

#### Mechanical installation

- 1. Pull out the lock.
- 2. Install the module carefully to an option module slot of the drive. See the drive hardware manual.
- 3. Push in the lock.
- 4. Tighten the screw to torque 0.8 N·m using a Torx TX10 screwdriver.

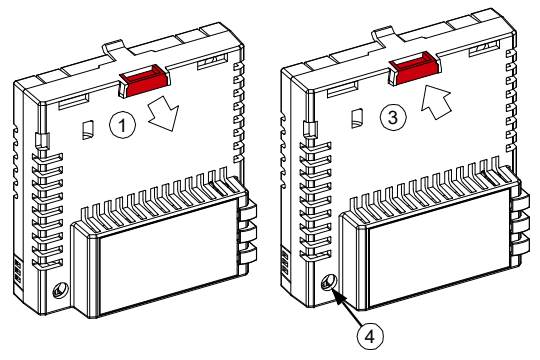

**WARNING**! Do not use excessive force, or leave the screw too loose. Over-tightening can damage the screw or module. A loose screw decreases the EMC performance, and can cause an operation failure.

#### **Electrical installation**

Layout of the module

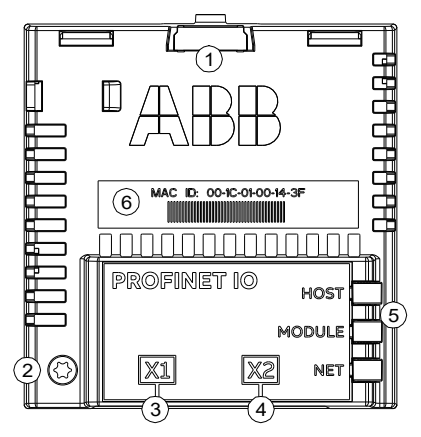

| No. | Description                                      |
|-----|--------------------------------------------------|
| 1   | Lock                                             |
| 2   | Mounting and grounding screw                     |
| 3   | RJ-45 connector [X1] to Ethernet                 |
| 4   | RJ-45 connector [X2] for chaining another module |
| 5   | Diagnostic LEDs                                  |
| 6   | MAC address                                      |

#### Start-up

51 02

52.01

52 02

53.01

53.02

To control the drive with the adapter module, set at least the basic parameters listed in the table below. For full parameter descriptions, refer to the adapter module's user manual or to the drive's firmware manual.

| Basic parameter settings |                       |                                                                                                    |  |
|--------------------------|-----------------------|----------------------------------------------------------------------------------------------------|--|
| Index                    | Name                  | Value                                                                                                    |  |
| 20.01                    | Ext1 commands         | Fieldbus A                                                                                                    |  |
| 22.11                    | Speed ref1 source     | FBA A ref 1                                                                                                    |  |
| 28.11                    | Frequency ref1 source | FBA A ref 1                                                                                                    |  |
| 50.01                    | FBA A enable          | Enable (or select the option slot in which the module is installed). This activates the<br>communication module. The HOST LED becomes green. |  |
| 50.02                    | FBA A comm loss func  | Fault                                                                                                    |  |

SW 16bit

Act 16bit

CW 16bit

Ref1 16bit

#### . ...

To take the settings into use, validate and refresh the parameters with parameter 51.27 FBA par refresh.

The ABB Drives communication profile is the default value.

#### **Connectivity configuration**

The FPNO-21 adapter module has a web page for connectivity configuration.

To access the web page:

Profile

FBA A data in1

FBA A data in2

FBA A data out1

FBA A data out2

- 1. Open a web browser and type the IP address of the adapter module in the address field. The IP address is visible in group 51, parameters 5...8 Example: https://192.168.0.24/
- 2. Log in with a user name and a password.

The default user name: admin

Password: The last six digits of the MAC address of the adapter module, in upper case letters, without hyphens. The MAC address is visible on the front cover of the adapter module.

Example: If the MAC address of the adapter module is 00-1C-01-00-2F-73, the password is 002F73.

### **Further information**

See the latest version of FPNO-21 PROFINET adapter module user's manual (3AXD50000158614 [English]) in ABB library (www.abb.com/drives/documents).

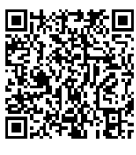

FPNO-21 manual

abb.com/drives

For more information on ABB fieldbus options and protocols, see the fieldbus communications web page (new.abb.com/drives/connectivity/fieldbus-connectivity).

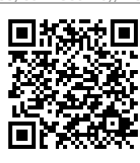

AXD50000158577 Rev B (EN) 2023-01-25

© Copyright 2023 ABB. All rights reserved. Specifications subject to change without notice. Fieldbus communications web page

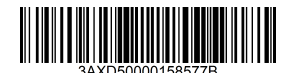

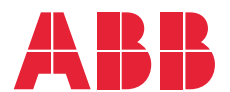